## 01 Anki – Installation und Basiseinstellungen imes

| Anki installieren                                                                                                    |                                                                                                    |
|----------------------------------------------------------------------------------------------------|----------------------------------------------------------------------------------------------------|
| Laden Sie Anki von der Webseite http://ankisrs net herunter und installieren Sie es auf Ihrem System Beim               |                                                                                                    |
| ersten Start legen Sie die verwendete Sprache fest und ein Benutzer wird eingerichtet.                                  |                                                                                                    |
| Falls Anki bereits installiert ist (wie auf den Schulrechnern) überspringen Sie diesen Schritt.                         |                                                                                                    |
| Fin weiteres Profil einrichten                                                                                          | Anki - Test – 🗆 🗙                                                                                                    |
| Im Rahmen dieses Workshons ist es sinnvoll ein                                                                          | Datei Bearbeiten Werkzeuge Hilfe                                                                                                    |
| weiteres Profil einzurichten mit dem man                                                                                | Profil wechseln Strg+Umschalt+P                                                                                                    |
| experimentieren und verschiedene Dinge                                                                                  | Import Strg+I<br>Export Stra+F lig Neu                                                                                                    |
| ausprobieren kann                                                                                                    | Beenden Strg+Q 16                                                                                                    |
| Dazu gehen Sie wie rechts abgebildet in das Menü                                                                        |                                                                                                    |
| Datei und wählen den Punkt Profil wechseln "                                                                            | Sie haben heute 0 Karten in 0 Sekunden gelernt.                                                                                                    |
| Legen Sie dort ein neues Profil an und vergeben Sie                                                                     |                                                                                                    |
| einen Namen.                                                                                                    |                                                                                                    |
|                                                                                                    |                                                                                                    |
|                                                                                                    | Stapel herunterladen Stapel erstellen Datei importieren                                                                                            |
| Einen ersten Stapel laden                                                                                               |                                                                                                    |
| Das neue Profil ist zunächst leer. Sie können öffentliche Decks von der Anki-Webseite herunterladen, indem              |                                                                                                    |
| Sie im Programm auf den Button "Stapel herunterladen" unten rechts klicken.                                             |                                                                                                    |
| Oder Sie wählen von der Webseite <u>http://anki.unterrichtsportal.org</u> den <b>Einsteiger-Stapel</b> oder andere dort |                                                                                                    |
| angebotene Stapel.                                                                                                    |                                                                                                    |
| Nachdem eine Stapeldatei aus dem Internet heruntergeladen wurde, können Sie diese durch ausführen der                   |                                                                                                    |
| Datei importieren.                                                                                                    |                                                                                                    |
| Wenn mehrere Profile (siehe oben) angelegt sind, müss                                                                   | en Sie zunächst ein Profil auswählen, in das der Stapel                                                                                            |
| importiert wird.                                                                                                    |                                                                                                    |
|                                                                                                    |                                                                                                    |
| Lernen starten                                                                                                    | 🗃 Anki - Test 🗕 🗆 🗙                                                                                                    |
| Durch einen Klick auf den Stapel und den Button                                                                         | Datei Bearbeiten Werkzeuge Hilfe                                                                                                    |
| lernen Starten beginnen Sie mit dem Lernen der                                                                          | Stapel Hinzufügen Durchsuchen 🔛 🞯                                                                                                    |
| Karteikarten.                                                                                                    | Einsteiger-Stapel (Bitte ankicken!)                                                                                                    |
| Um die Rückseite anzuzeigen drücken Sie entweder                                                                        | Please see the <u>shared deck page</u> for more info.                                                                                              |
| die Leertaste, die Enter-Taste oder klicken auf                                                                         | Neu: 16                                                                                                    |
| "Antwort anzeigen". Danach müssen Sie Anki                                                                              | Lernen: 0 Jetzt lernen                                                                                                    |
| mitteilen, wie gut Sie die Antwort gewusst haben.                                                                       | wiedernolen: U                                                                                                    |
|                                                                                                    |                                                                                                    |
|                                                                                                    |                                                                                                    |
|                                                                                                    | Optionen Benutzerdefiniertes Lernen                                                                                                    |
| Optionen einstellen                                                                                                    | S Optionen für Einsteiger-Stapel (Bitte anklcken!)                                                                                                 |
| Durch einen Klick auf "Stapel" oben rechts, gelangen                                                                    | Optionengruppe: Default                                                                                                    |
| Sie zur Stapelübersicht. Hinter jedem Stapel befindet                                                                   | Ihre Anderungen betreffen mehrere Stapel. Soll nur der aktuelle Stapel angepasst werden, erstellen<br>Sie bitte zunächst eine neue Optionengruppe. |
| 6.                                                                                                    | Neue Karten Wiederholungen Fehlschläge Allgemein Beschreibung                                                                                      |
| sich ein Zahnradsymbol 🛄 . Klicken Sie darauf und                                                                       | Reihenfolge Zeige neue Karten in der Reihenfolge, in der sie hinzugefügt w                                                                         |
| dann auf Optionen und Sie erhalten den rechts                                                                           | Neue Karten/Tag 20 🖨                                                                                                    |
| dargestellten Bildschirm.                                                                                               | Intervall für Aufsteg 1 🗢 Tage                                                                                                    |
| Damit Vokabelkarten zu Beginn nicht nur in einer                                                                        | Anfängliche Leichtigkeit 250 🐑 %                                                                                                    |
| Sprachrichtung erscheinen entfernen Sie den Haken                                                                       | Verwandte neue Karten nicht am selben Tag lernen, sondern bis zum Folgetag zurückstellen                                                           |
| bei "Verwandte neue Karten nicht am …".                                                                                 |                                                                                                    |
| Mir persönlich erscheinen 20 "Neue Karten/Tag" zu                                                                       |                                                                                                    |
| wenig – erhöhen Sie diesen Wert z.B. auf 50.                                                                            |                                                                                                    |
|                                                                                                    | Voreinstellungen OK Hilfe                                                                                                    |
| Synchronisieren                                                                                                    |                                                                                                    |
| Um die eigenen Stanel überall lernen zu können, ist es hilfreich, diese mit dem Internet zu synchronisieren             |                                                                                                    |
|                                                                                                    |                                                                                                    |

Klicken Sie in der Stapelansicht dazu auf das Synchronisierungssymbol <sup>See</sup> und folgen Sie den Anweisungen um eine Anki-Konto zu erstellen. Sie können ihre eigene email-Adresse verwenden oder eine beliebig ausgedachte.

Experimentieren Sie mit den verschiedenen Möglichkeiten